Регистрация и отправка тезисов Докладов на XXII Симпозиум по геохимии изотопов (инструкция)

- Для получения логина и пароля отправьте электронное письмо с темой "Запрос доступа" и текстом письма "Запрос доступа" на <u>symposium.geokhi@mail.ru</u>. Если логин и пароль Вы уже получили по рассылке, то шаг 1 пропускаем.
- 2. Войдите на сайт isotope2019.geokhi.ru и введите логин и пароль (вверху страницы справа нажмите кнопку Вход)

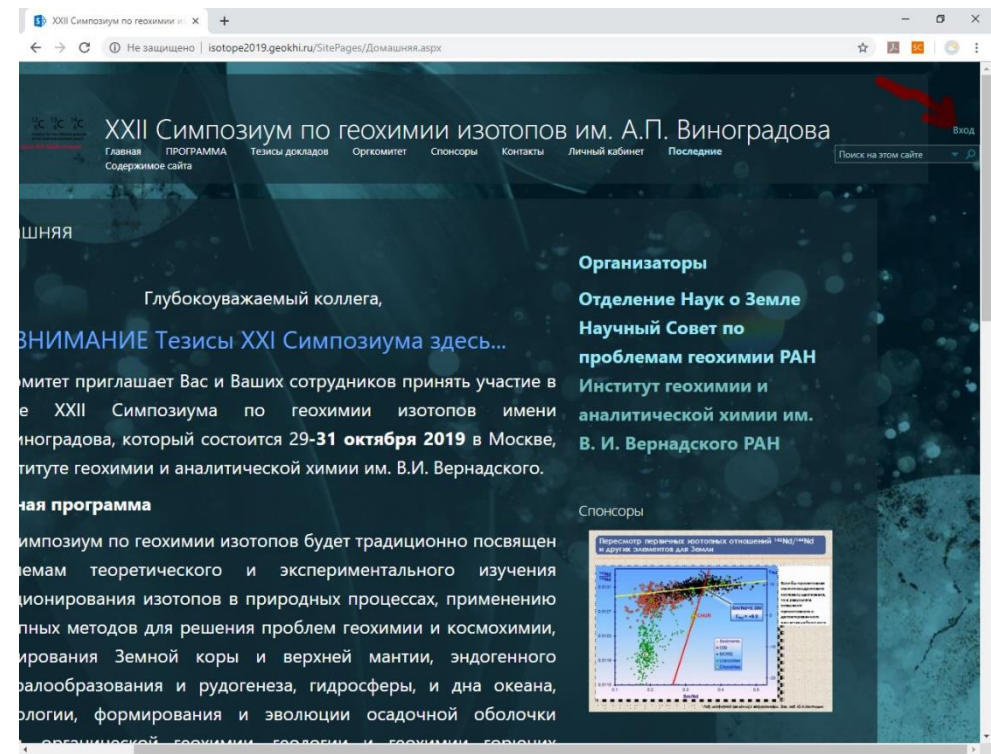

3. Введите логин и пароль

Внимание логин выглядит так: GEOKHI\_1\xxxxxxx где xxxxxxx часть вашего email, предшествующая символу@

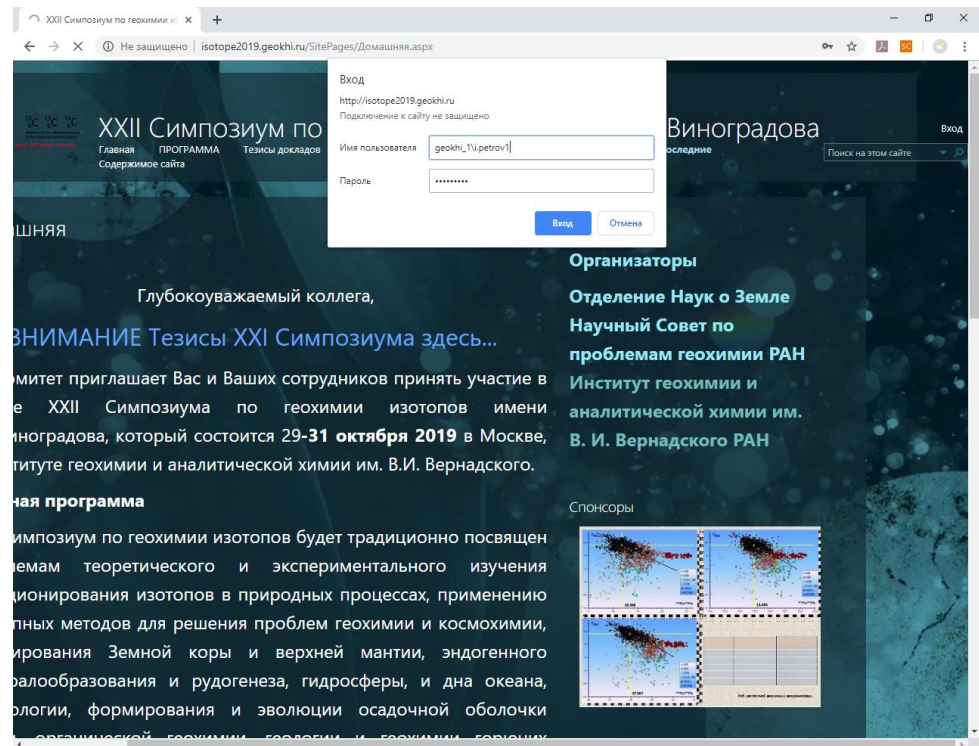

нажмите Вход. Справа вверху страницы должен отобразиться ваш логин.

4. Нажмите вкладку "Личный кабинет" затем вкладку "Abstracts".

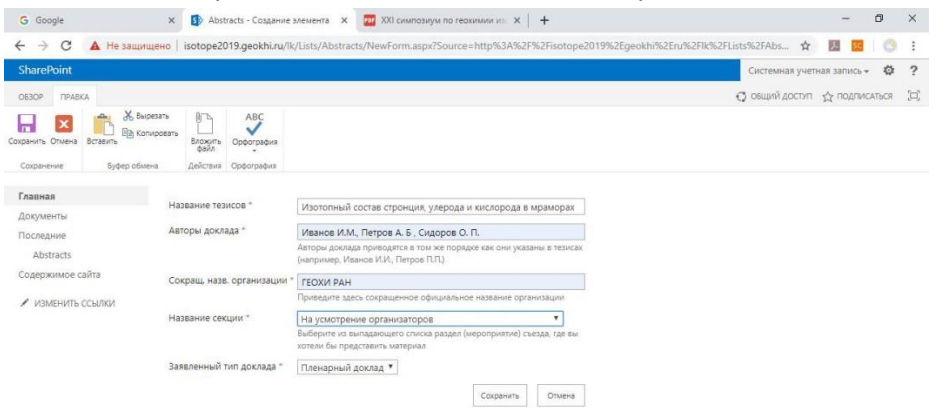

5. Нажмите вкладку Вложить файл и присоедините Тезисы (1 страница). Затем еще раз нажмите вкладку Вложить файл и присоедините краткую статью (до 4-ех страниц).

| G Google                                                 | × S Abstracts - Изотолныя                                                    | состав с 🗴 📅 XXI симпозиум по геохимии ис 🗴   🕂                                                                                        | - 0                      | ×        |
|----------------------------------------------------------|------------------------------------------------------------------------------|----------------------------------------------------------------------------------------------------|--------------------------|----------|
| ← → С ▲ Не защи                                          | щено   isotope2019.geokhi.ru/lk                                              | Lists/Abstracts/EditForm.aspx?ID=1&Source=http%3A%2F%2Fisotope2019%2Egeokhi%2Eru%2Fik%2FList                                           | s 🗙 💹 🚾 🕓                | :        |
| SharePoint                                               |                                                                              | Сист                                                                                                    | емная учетная запись 👻 🥸 | ?        |
| OEBOP ITPABKA                                            |                                                                              | О общ                                                                                                    | ий доступ 🏠 подписаться  | <u>ل</u> |
| акранить Отмена<br>Сохранение<br>Сохранение<br>Буфер обм | резать<br>пиросать<br>удалить Вложить<br>Мемент файл<br>средствия<br>Орфогра | bux<br>bux                                                                                                    |                          |          |
| Главная                                                  | Название тезисов "                                                           | Изотопный состав стронция, углерода и кислорода в мраморах                                                                             |                          |          |
| Документы<br>Последние                                   | Авторы доклада *                                                             | Иванов И.М., Петров А. 5, Сидоров О. П.                                                                                                |                          |          |
| Abstracts                                                |                                                                              | Авторы доклада приводятся в том же порядке как они указаны в тезисах<br>(например. Изанов И.И., Петров П.П.)                           |                          |          |
| одержимое сайта Сокращ. назв. организации *              |                                                                              | ГЕОХИ РАН                                                                                                    |                          |          |
| 🖌 ИЗМЕНИТЬ ССЫЛКИ                                        |                                                                              | Приведите здесь сокращенное официальное название организации                                                                           |                          |          |
|                                                          | Название секции *                                                            | На усмотрение организаторов •<br>Выберите из выпадающего слиска раздел (мероприятие) съезда, где вы<br>хотель бы представить изтернал. |                          |          |
|                                                          | Заявленный тип доклада *                                                     | Пленарный доклад 🔻                                                                                                    |                          |          |
|                                                          | Вложения                                                                     | Изотопный состав стронция в мрамораж-статья.docx (в) Удалить<br>Изотопный состав стронция в мрамораж-тезисы.docxii) Удалить            |                          |          |
|                                                          | Создан в 12.08.2019 10:55 польз                                              | рвателенк Системная учетная запись Сохранить Отмена                                                                                    |                          |          |

затем нажмите Сохранить.

6. Появится следующая страница.

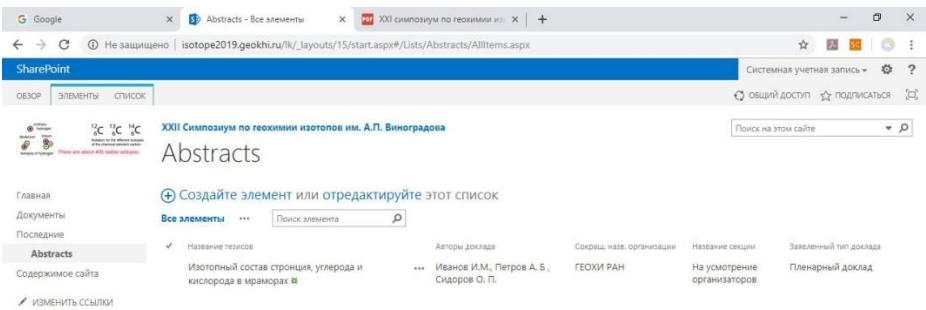

- 7. Если у Вас несколько тезисов повторите Пункт 5 для каждого из них.
- 8. Если необходимо заменить ранее размещенные тезисы, нажимаем на ... три точки рядом с названием тезисов и выбираем подпункт Изменить элемент.

| G Google                                                 | × 🚯 Abstracts -                                                 | Все элементы 🗙 🧱             | XXI симпозиум по геохимии из 🗙 📔 🕂   |                           |                   |                              | -           | ٥        |     |
|----------------------------------------------------------|-----------------------------------------------------------------|------------------------------|--------------------------------------|---------------------------|-------------------|------------------------------|-------------|----------|-----|
| ← → C ① Не защиц                                         | цено   isotope2019.ge                                           | okhi.ru/lk/_layouts/15/start | .aspx#/Lists/Abstracts/Allitems.aspx |                           |                   | ☆                            | 23          | 10       | 5   |
| SharePoint                                               |                                                                 |                              |                                      |                           | Систе             | мная учетн                   | ная запис   | 6- Ø     |     |
| обзор Элементы список                                    |                                                                 |                              |                                      |                           | <b>О</b> общи     | ий доступ                    | 🖒 подг      | писаться |     |
| ис "сс" сс" сс то со со со со со со со со со со со со со |                                                                 |                              |                                      |                           |                   | Поиск на этом сайте          |             |          | . 5 |
| Главная                                                  |                                                                 | темент или отредак           | стируйте этот список                 |                           |                   |                              |             |          |     |
| Документы                                                | Все элементы                                                    | Поиск элемента               | Q                                    |                           |                   |                              |             |          |     |
| Последние                                                |                                                                 |                              | Serons oprasos                       |                           | Hazassus ramuu    | 211010                       | uuuid mum a | inveses. |     |
| Abstracts                                                |                                                                 |                              | Hereiter gestringer                  | CONTRACTOR OF THE REAL OF | The second second | Received and a second second |             |          |     |
| Содержимое сайта                                         | Изотопный состав стронция, углерода и<br>кислорода в мраморах 🕱 |                              | Просмотреть элемент                  | ТЕОХИ РАН                 | организаторов     | Тілена                       | рный дой    | Слад     |     |
| ИЗМЕНИТЬ ССЫЛКИ                                          |                                                                 |                              | Изменить элемент                     |                           |                   |                              |             |          |     |
|                                                          |                                                                 |                              | Сведения о соответствии              |                           |                   |                              |             |          |     |
|                                                          |                                                                 |                              | Рабочке процессы                     |                           |                   |                              |             |          |     |
|                                                          |                                                                 |                              | Pado ne npoqueen                     |                           |                   |                              |             |          |     |
|                                                          |                                                                 |                              | Оповещать меня                       |                           |                   |                              |             |          |     |
|                                                          |                                                                 |                              | Общий доступ                         |                           |                   |                              |             |          |     |
|                                                          |                                                                 |                              | VARIANTE STOMPHY                     |                           |                   |                              |             |          |     |

удаляем старые тезисы и присоединяем новые (Пункт 5).

Примечание: Зарегистрируйтесь как можно раньше. Прикрепить тезисы можно позднее, выбрав опцию "Изменить элемент" (пункт 9).